Journal Citation Reports の利用方法 ー統一アカウントによる認証を経て学外から使用する場合ー

 Journal Citation Reports のサイト(https://jcr.clarivate.com/ )に接続し、画面右の 「Select Institution」に「Japanese Research and Education(GakuNin)」を選択した 上で「Go to institution」ボタンをクリックします。

| Clarivate    |                                                   |                                                                                                    |
|--------------|---------------------------------------------------|----------------------------------------------------------------------------------------------------|
| 🗘 Clarivate" |                                                   |                                                                                                    |
|              |                                                   |                                                                                                    |
|              | Sign in to continue with Journal Citation Reports | Clarivate <sup>®</sup>                                                                                          |
|              | Email address Password Forgot Password? Sign in   | Institutional Sign In<br>Sign In with your institution's group or regional<br>affiliation<br>Select institution |
|              | By signing in, you acknowledge and agree to       | o our Terms of Use and Privacy Statement.                                                                       |
|              |                                                   |                                                                                                    |
|              |                                                   |                                                                                                    |
|              |                                                   |                                                                                                    |
|              |                                                   |                                                                                                    |

Sign in to continue with Journal Citation Reports

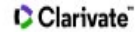

| Email address    |         | Institutional Sign In<br>Sign In with your institution's g | roup or regional |
|------------------|---------|------------------------------------------------------------|------------------|
| Password         | Θ       | Select institution                                         | ¥                |
| Forgot Password? | Sign in | Go to institution                                          |                  |

By signing in, you acknowledge and agree to our Terms of Use and Privacy Statement.

| Clarivate              |                                                   |                                                                                           |
|------------------------|---------------------------------------------------|-------------------------------------------------------------------------------------------|
| Clarivate <sup>®</sup> |                                                   |                                                                                           |
|                        |                                                   |                                                                                           |
|                        | Sign in to continue with Journal Citation Reports | Clarivate <sup>®</sup>                                                                    |
|                        | Email address                                     | Institutional Sign In<br>Sign In with your institution's group or regional<br>affiliation |
|                        | Forgot Password? Sign in                          | Irish Higher Education & Research (Edugate)                                               |
|                        | By signing in, you acknowledge and agree to our 1 | Japanese Research and Education (GakuNin)<br>Korean Access Federation                     |
|                        |                                                   | Moroccan identity federation for Education and Re<br>OpenAthens Federation                |
|                        |                                                   | OpenAthens Federation                                                                     |

| in to continue with Journal Cit | ation Reports            |          | © Cla                                                                      | rivate |
|---------------------------------|--------------------------|----------|----------------------------------------------------------------------------|--------|
| Email address                   |                          |          | Institutional Sign In<br>Sign In with your institution's group or regional |        |
| Password                        | ٥                        | OR       | amiliation<br>Irish Higher Education & Research (Edugate)                  | •      |
| Forgot Password?                | Sign in                  |          | Italian Higher Education & Research (IDEM)                                 |        |
|                                 |                          |          | Japanese Research and Education (GakuNin)                                  |        |
| By signing in,                  | you acknowledge and agre | e to our | Korean Access Federation                                                   | 1      |
|                                 |                          |          | Moroccan identity federation for Education and Re                          |        |
|                                 |                          |          | OpenAthens Federation                                                      |        |

| Sign in to continue with Journal Cit | ation Reports                   | Clarivate <sup>®</sup>                                                                                                    |
|--------------------------------------|---------------------------------|----------------------------------------------------------------------------------------------------|
| Email address<br>Password            | OR<br>OR                        | Institutional Sign In<br>Sign In with your institution's group or regional<br>affiliation<br>Select institution<br>Japanese Research and Education (GakuNin) |
| Forgot Password?                     | Sign in                         | Go to institution                                                                                                    |
| By signing in,                       | you acknowledge and agree to ou | r Terms of Use and Privacy Statement.                                                                                                    |

2. 「所属機関の選択」が表示されますので、「三重大学」を選択し、「選択」ボタンをクリックします。

| 🕲 GakuNin)                                            |      |
|-------------------------------------------------------|------|
| 所属機関の選択                                               |      |
| サービス' login. incites. clarivate. com' を利用するために認証が必要です |      |
| 所属している機関を選択                                           | ↓ 選択 |
| □ ブラウザ起動中は自動ログイン                                      | リセット |
| □ 選択した所属機関を保存して今後IdPの選択画面をスキップする                      |      |
| 0                                                     |      |

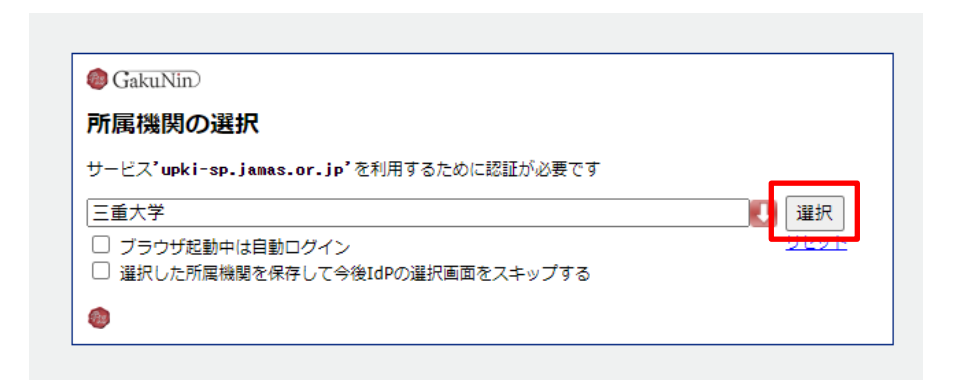

3.学術認証フェデレーション(学認)の認証画面が表示されますので、統一アカウントの ID とパスワードを入力し「Login」ボタンを押します。

|                                                                          | 重大学                              |
|--------------------------------------------------------------------------|----------------------------------|
| ユーザ名<br>バスワード                                                            | > パスワードをお忘れの方はこちら<br>> お困りの方はこちら |
| <ul> <li>ログインを記憶しません。</li> <li>送信する情報を再度表示して送信の可否<br/>を選択します。</li> </ul> |                                  |

三重大学学認サービス(Mie University gakunin service)

4. 送信される情報についての確認画面が表示されますので、いずれかの同意方法にチェックを入れて「同意」ボタンをクリックします。

| 三重大学<br>あなたがアクセスしょうとしているサービス:<br>MIE UNIVERSITY sp.tshhosting.com / Clarivate Analytics |
|-----------------------------------------------------------------------------------------|
| サービスに送信される情報                                                                            |
| eduPersonScopedAffiliation staff@mie-u.ac.jp                                            |
| 続行すると上記の情報はこのサービスに送信されます。このサービスにアクセスするたびに、あなたに関する情報を送信することに同意しますか?                      |
|                                                                                         |
|                                                                                         |
| • 今回たけ情報を送信することに问思します。                                                                  |
| ● このサービスに送信する情報が変わった場合は、再度チェックします。                                                      |
| <ul> <li>今回と同じ情報であれば今後も自動的にこのサービスに送信することに同意します。</li> </ul>                              |
| ○ 今後はチェックしません。                                                                          |
| • すべての私に関する情報を今後アクセスするすべてのサービスに送信することに同意します。                                            |
| この設定はログインページのチェックボックスでいつでも取り消すことができます。                                                  |
| 拒否                                                                                      |

5. Journal Citation Reports のウェブサイトが再び表示されますので、検索を行うことができます。

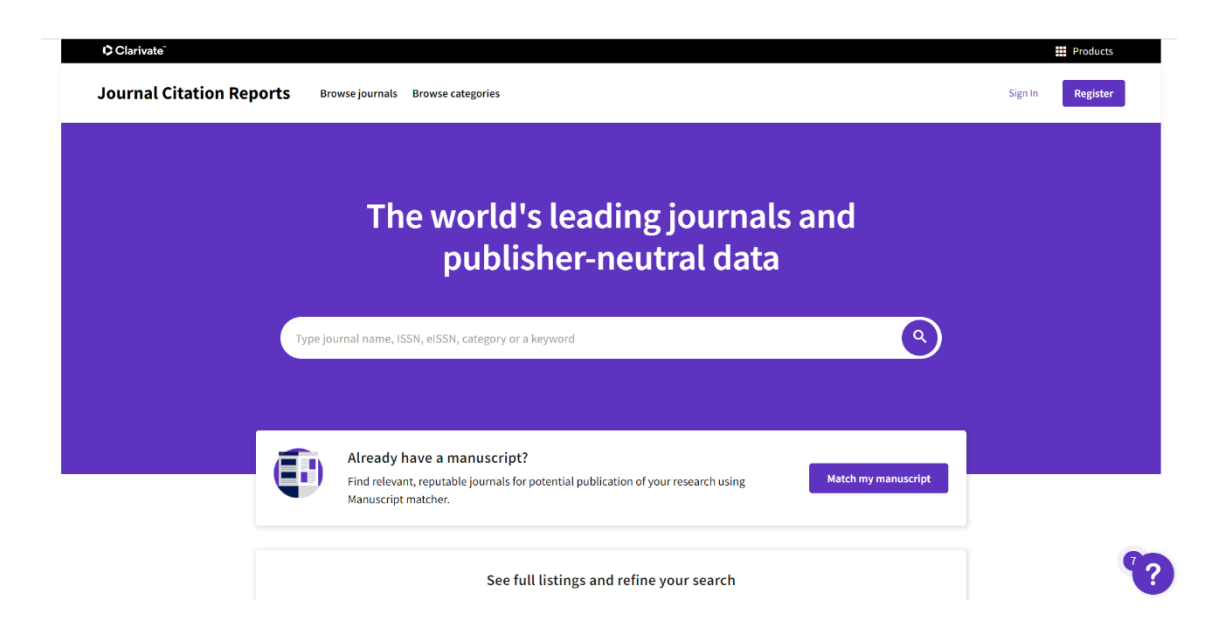

問い合わせ先 情報ライブラリーセンター 雑誌・電子情報担当 Tel: 059-231-9084 E-mail : lib-zasshi[at]ab.mie-u.ac.jp ([at]を@に変換して下さい)